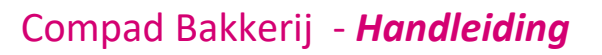

# Productieplanning-afdrukken etiketten

#### **Document beheer**

| Versie | Datum           | Status     | Auteur(s)      | Opmerking |
|--------|-----------------|------------|----------------|-----------|
| 1.0    | 3 februari 2016 | Definitief | Carol Esmeijer |           |
|        |                 |            |                |           |
|        |                 |            |                |           |
|        |                 |            |                |           |
|        |                 |            |                |           |
|        |                 |            |                |           |
|        |                 |            |                |           |

#### Inleiding

Compad Bakkerij biedt u de mogelijkheid om vanuit de productieplanning warenwet etiketten te drukken met daarop de productspecificatie. In dit document wordt beschreven hoe u deze functionaliteit in de praktijk kunt gebruiken.

#### Voorbereiding standaard layout selecteren

Compad Bakkerij ondersteund één standaard warenwet etiket die kan worden gebruikt vanuit de productieplanning. Vast te leggen welk etiket uw standaard warenwet etiket is volgt u de volgende procedure:

- 1. Ga in Compad Bakkerij naar Beheer | Rapport Layoutmanager onderhouden
- 2. Kies middels de keuzelijst Rapportgroep voor de optie Artikelen
- 3. Selecteer de etiketlayout die u als standaard warenwet etiket wilt vastleggen
- 4. Klik op de opdrachtknop Wijzigen
- 5. Schakel de optie Standaard in
- 6. Klik op de opdrachtknop **Ok** om uw voorkeur op te slaan
- 7. Klik op de opdrachtknop **Einde** om de rapport layout manager af te sluiten

#### Voorbereiding klant configureren

Omdat niet voor alle klanten mogelijk warenwet etiketten afgedrukt hoeven te worden biedt Compad Bakkerij u de mogelijkheid om per klant vast te leggen of u voor de desbetreffend klant warenwet etiketten moet afdrukken. Dit kunt u vastleggen door het uitvoeren van de volgende werkwijze:

- 1. Ga naar Debiteur | Debiteuren onderhouden
- 2. Lokaliseer de klant waarvoor u het afdrukken van warenwet etiketten wilt vastleggen
- 3. Klik op de opdrachtknop Wijzigen
- 4. Het klantvenster wordt nu getoond.

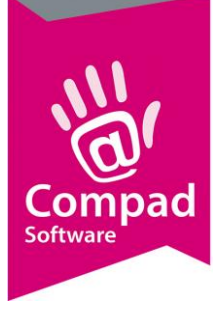

### Compad Bakkerij - Handleiding

| 💭 Klantgegevens                        |                             |                                    |                  |                                | × |
|----------------------------------------|-----------------------------|------------------------------------|------------------|--------------------------------|---|
| 🔝 Klant 🔅                              | Klant gegeven               | s                                  |                  |                                |   |
| C Algemeen                             | Klant detail gegevens       |                                    |                  |                                |   |
| <ul> <li>Prijzen</li> </ul>            | Nummer:                     | 100000                             |                  |                                |   |
| C Korting                              | <u>N</u> uniner.            | 180008                             |                  |                                |   |
| <ul> <li>Groepskortingen</li> </ul>    | <ul> <li>Bedrijf</li> </ul> | Compad Software                    |                  | <u> </u>                       | 0 |
| Levering                               | C Particulier               |                                    |                  | 0                              | 0 |
| Afleveradressen                        | C Passant                   |                                    |                  |                                |   |
| C Orderinvoer                          |                             |                                    |                  |                                |   |
| <ul> <li>Internet bestellen</li> </ul> | Levering                    |                                    |                  |                                |   |
| Contactpersonen                        | D-IIV-t-                    |                                    |                  | Min induine an anda            |   |
| C Factuur                              | Belljst:                    | Had voor 15:00 uur moeten bellen V | Route:           |                                |   |
| Factuuradres                           | Telefoon Belorder:          |                                    | Route Volgnummer | : 0                            |   |
| C Teksten                              | Leveringswijze              |                                    | Eigenschappen    |                                |   |
| <ul> <li>Financieel</li> </ul>         | Leveringswijze:             | Bezorgen 🔻                         | Historie van ord | ders bijhouden                 |   |
| C Emballage                            | Bezorakosten:               | Gratis bezorgen                    | Dubbele bonne    | n voor brood en banket         |   |
| <ul> <li>Klantenpas</li> </ul>         | Doelgroep:                  |                                    | Print Order Lab  | el                             |   |
| C Activiteiten                         | Anatal haanna               | Alle diukelen                      | Geen priizen or  | o bon                          |   |
| C Layout voorkeur                      | Aantai bornen:              | I Bon                              | Netto prijs afdr | rukken                         |   |
|                                        | Versturen bon:              | Papier en e-mail 🔻                 | Afleveradres al  | ltijd op de bon weergeven      |   |
| Overzicht                              | E-mail adres:               | support@compad.nl                  | Verdelen via ve  | erdeelsysteem                  |   |
| C Verkoophistorie                      | Filiaal:                    | Hofpassage 🔻                       | Artikel etiket:  | arenwet etiketten op met tekst | - |
| <ul> <li>Emballage</li> </ul>          | Klantreferentie:            | Nee                                | Tekst op etiket: |                                | - |
|                                        | Omschrijving Klantref.      |                                    | Productie shift: | dag shift 🛛 🔻                  | • |
|                                        |                             |                                    | Ordergroep:      |                                | 7 |
|                                        |                             |                                    | Snijden:         | gesneden 🔹                     | • |
|                                        |                             |                                    |                  |                                |   |
|                                        |                             |                                    |                  |                                |   |
|                                        |                             | u l                                |                  |                                |   |

- 5. Klik op de rubriek Levering
- 6. Middels de keuzelijst **Artikel etiket** kunt u aangeven of er warenwet etiketten voor de desbetreffende klant afgedrukt moeten worden. U heeft hierbij de keuze uit:
  - a. Geen warenwet etiketten
  - b. Warenwet etiketten
  - c. Warenwet etiketten op naam
  - d. Warenwet etiketten met tetkst
- 7. Wanneer u voor de laatste optie heeft gekozen Warenwet etiketten met tekst dan kunt u in het invoervak tekst op etiket de tekst op geven die op extra op het etiket afgedrukt moet worden. Vooral wanneer de etiketten op rol afgedrukt worden kan het handig zijn om de naam van de klant op het etiket af te drukken. Hiervoor moet u in de layout wel het veld voor de naam hebben toegevoegd.
- 8. Klik op de opdrachtknop **Ok** om de wijziging op te slaan.

#### Afdrukken warenwet etiketten vanuit de productieplanning

Het afdrukken van warenwet etiketten vanuit de productieplanning is relatief eenvoudig. Hiervoor volgt u de volgende werkwijze:

1. Ga in Compad Bakkerij naar Productie | Automatische planning

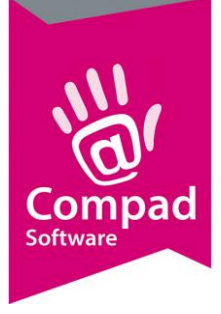

## Compad Bakkerij - Handleiding

|   | Automatische planning                                                                                                    |                                                          | – 🗆 ×                |  |  |  |
|---|----------------------------------------------------------------------------------------------------|----------------------------------------------------------|----------------------|--|--|--|
|   | Automatische planning<br>Liitvoeren productieplanning                                                                                                    |                                                          |                      |  |  |  |
| 2 | Startdatum:<br>Einddatum:<br>Productie shift:                                                                                                    | 4-02-2016 T Donderdag, 4 Februari 2016                   | V                    |  |  |  |
|   | Weergave productielijsten                                                                                                    | Alle productielijsten                                    | T                    |  |  |  |
| 3 | Naam<br>Bakijst groot krood<br>Bakijst kein brood<br>Vlaai bodembakijst<br>Vlaai opmaakijst<br>Werkstaat banket<br>Werkstaat banket<br>Verdeelstaat brood<br>Verdeelstaat brood<br>Verdeelstaat brood<br>Verdeelstaat banket /vlaai<br>Overzicht Winkebester<br>Filiaalbon Stationsplein<br>Filiaalbon Oude markt | en<br>ın Stationsplein                                   |                      |  |  |  |
|   | √ t∠<br>Lever/contanthonnen                                                                                                    |                                                          |                      |  |  |  |
| 4 | Afdrukken lever/contantbonnen:<br>Afdrukvolgorde:                                                                                                    | Alle bonnen<br>Afdrukken op nummer                       | <b>T</b>             |  |  |  |
| 5 | Overige rapporten Order etiketten Warenwet etiketten                                                                                                    | ☐ Electronische orders genereren ✓ Historische bijwerken | Verdeelsysteem       |  |  |  |
| 6 |                                                                                                    |                                                          | OK <u>A</u> nnuleren |  |  |  |

- 2. Geef eventueel de leveringsdatum op. Deze staat standaard ingesteld op de eerst volgende werkdag
- 3. Markeer desgewenst de productielijsten die u wilt afdrukken
- 4. Geef eventueel aan of u de leverbonnen af wilt drukken
- 5. Schakel de optie Warenwet etiketten in
- 6. Klik op de opdrachtknop **Ok**